# de **A**micitia

# COMO INSCRIBIR A LOS WORKCAMPS

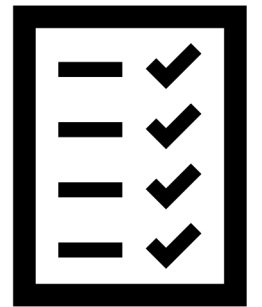

"Tutorial de buscador PLATO"

#### PASO 1: Busca los campos que te convengan. Encuentra tu workcamp directamente aqui: When would you like to go? Elige las fechas de Start date End date +/- 3 days Yes Tip! Choose your earliest and latest date to disponibilidad para make sure you get as many options as possible. ir a un workcamp. For how long do you want to volunteer? 7-29 days 30-89 days 90-365 days Where would you like to go? Puedes elegir All countries $\sim$ Tip! If you do not care about where you are los paises que You can select more than one country going, just leave this step and move on to the next step. te interesan. Age and Gender Male Female Other I will be volunteering with Aae my children/parents Age at the time of No olvides entrar tu edad y sexo What do you want to work with? Si **buscas a un proyecto** You can select more than one type of work Search for project by its code (optional) Enter project code(s): You can enter more than one project code only separated by comma

Search for Projects

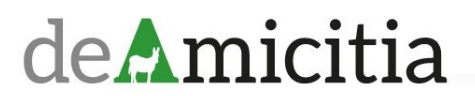

especifico y sabes su codigo, puedes entrarlo aqui. Por ejemplo: CONCF-312 (cuida los espacios y los mayúsculas y minúsculas)

#### PASO 2: Elegir 4 proyectos que te interesan sin atender a la prioridad.

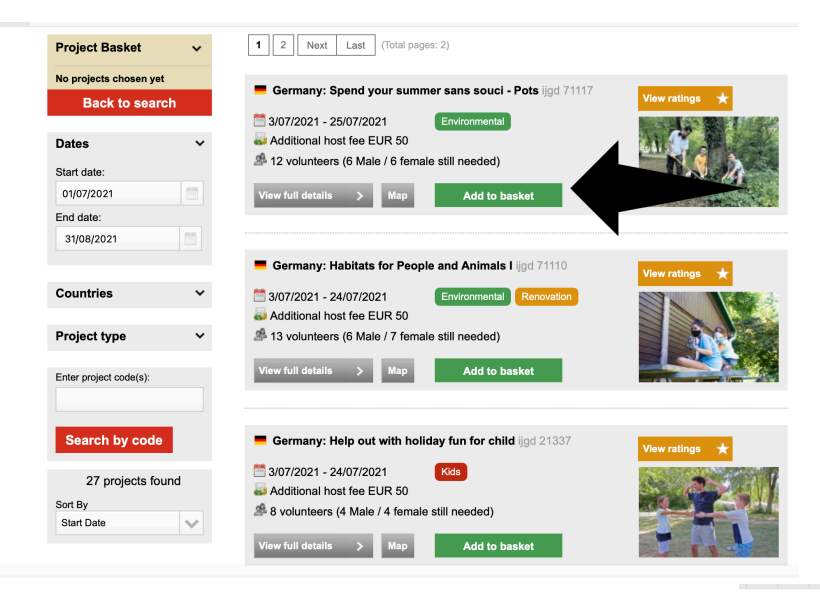

### Para elegir dar a "ADD TO BASKET"

Cuando ya tienes 4 en tu cesta, dar a "APPLY NOW"

deAmicitia

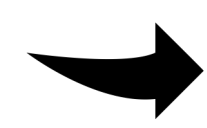

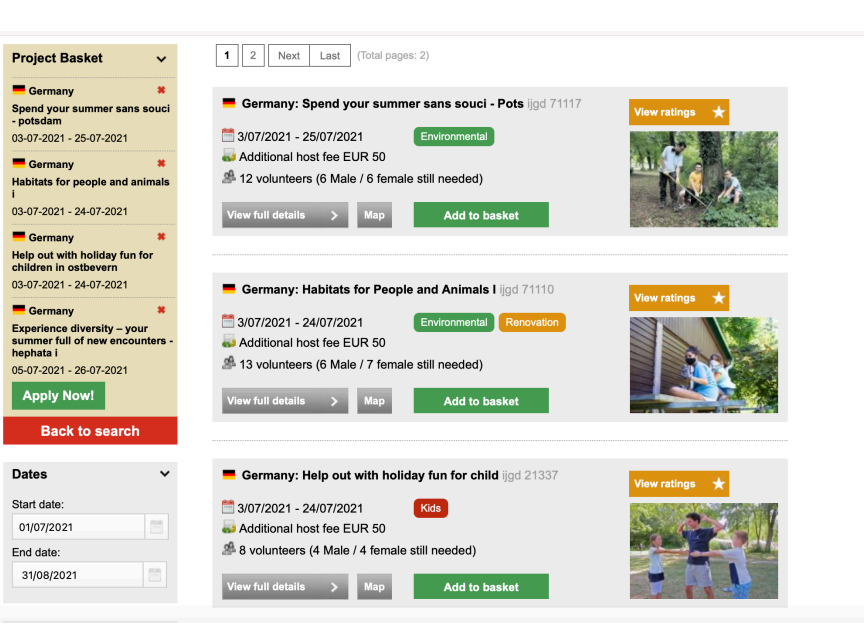

## PASO3 : Rellenar los datos personales y ordenar los proyectos.

| Co           | ontact Personal      | Your projects | Motivation | Review your application                                                                                              |                                                                                     |                                             |                       |                         |  |  |
|--------------|----------------------|---------------|------------|----------------------------------------------------------------------------------------------------|-------------------------------------------------------------------------------------|---------------------------------------------|-----------------------|-------------------------|--|--|
| Contact:     |                      |               |            |                                                                                                    |                                                                                     |                                             |                       |                         |  |  |
| First name   | Maria                |               |            |                                                                                                    |                                                                                     |                                             |                       |                         |  |  |
| Last name    | Garcia               |               |            |                                                                                                    |                                                                                     |                                             |                       |                         |  |  |
| Address      | Gran via             | 7 Floor/side  |            |                                                                                                    |                                                                                     | Soloccional                                 | oc comp               |                         |  |  |
| Zip code     | 29401 Town Madrid    | 1             |            |                                                                                                    |                                                                                     | Seleccional                                 | os camp               | os en                   |  |  |
| Country      | Spain                | ~             |            |                                                                                                    |                                                                                     | el orden de                                 | preferer              | ncia.                   |  |  |
| Telephone    | +3477488990          |               |            |                                                                                                    |                                                                                     | er orden de                                 | preferei              |                         |  |  |
| Email        | mariagarcia@yahoo.es |               |            |                                                                                                    |                                                                                     |                                             |                       |                         |  |  |
| Confirm mail | mariagarcia@yahoo.es |               |            |                                                                                                    |                                                                                     |                                             |                       |                         |  |  |
| Emergency    | y contact            |               |            |                                                                                                    |                                                                                     |                                             |                       |                         |  |  |
| First name   | Pedro                |               |            |                                                                                                    | Contact Personal                                                                    | Your projects                               | Motivation            | Review your application |  |  |
| Last name    | Garcia               |               |            | Your Proi                                                                                                    | ects                                                                                |                                             |                       |                         |  |  |
| Telephone    | +34998488838         |               |            | priority                                                                                                    |                                                                                     |                                             |                       | •                       |  |  |
| Relation     | Padre                |               |            |                                                                                                    | 03-07-2021-25-07-2021 - iiad 71117 Spend                                            | d vour summer sans souci - Potsdam (DEU)    | •                     |                         |  |  |
| Next step    |                      |               |            | priority                                                                                                    | 03-07-2021-24-07-2021 - ijgd 71110 Habita                                           | ats for People and Animals I (DEU)          |                       |                         |  |  |
| _            | •                    |               |            | priority                                                                                                    | 05-07-2021-24-07-2021 - ijgd 21337 Heip<br>05-07-2021-26-07-2021 - ijgd 21324 Exper | ience Diversity – Your Summer Full of New F | ncounters - Henhata I | _                       |  |  |
|              |                      |               |            | priority                                                                                                    |                                                                                     |                                             | ~                     |                         |  |  |
| n las fé     | echas de             | tu            |            | If you only v                                                                                                    | vish to apply for one project, leave the o                                          | ther priorities blank                       |                       |                         |  |  |
| nonihi       | ilidad aci           | inadama       |            | C Tick this                                                                                                    | box if we should choose another project for                                         | you, if all your choices are full           |                       |                         |  |  |
| pomp         | illuau, asi          | pouemos       |            | Dates availa                                                                                                    | ble from 19 😌 February 😌 2021                                                       | 😌 to 19 😌 February                          | y 😂 2021 😌            |                         |  |  |
| recerte      | e campos             | similares     |            | Preferred co                                                                                                    | ountry                                                                              |                                             |                       |                         |  |  |
|              |                      |               |            | 7                                                                                                    |                                                                                     |                                             |                       |                         |  |  |
| el cas       | o de que             | no naya       |            | What hap                                                                                                    | pens if you don't get accepted?                                                     |                                             |                       |                         |  |  |
| no cru       | a on octor           |               |            | If none of the above chosen projects can accept you, we will contact you and leave you with the following 2 options; |                                                                                     |                                             |                       |                         |  |  |
|              | E3105.               |               |            | 1.To get you<br>2.To apply fo                                                                                        | fee back. It is as easy as that<br>r another project                                |                                             |                       |                         |  |  |
|              |                      |               |            | Do you wa<br>friend?                                                                                                 | ant to be placed with a  ⊖ Yes  ⊖                                                   | No                                          |                       |                         |  |  |
|              | micit                | in            |            |                                                                                                    | _                                                                                   |                                             |                       |                         |  |  |
| CLTT         | IIIICIU              | .Id           |            | Next ste                                                                                                    |                                                                                     |                                             |                       |                         |  |  |
|              |                      |               |            |                                                                                                    |                                                                                     |                                             |                       |                         |  |  |

#### PASO 4: Escribir tu motivación y revisar tu solicitud.

Review your application

| l would like<br>world. I wo          | yo volunteer becau<br>uld like to meet new | se I think this is the<br>people and get new | best way to be usefu<br>friends. | Il in the  |  |
|--------------------------------------|--------------------------------------------|----------------------------------------------|----------------------------------|------------|--|
| Minimum ch                           | naracters left: 258                        |                                              |                                  | 11         |  |
| Occupatic                            | 'n                                         | University stu                               | dent                             | $\sim$     |  |
| Languag                              | je                                         |                                              |                                  |            |  |
| language                             | Spanish                                    | $\sim$                                       | Advanced                         | $\sim$     |  |
| language                             | English                                    | $\sim$                                       | Advanced                         | ~          |  |
| language                             | French                                     | $\sim$                                       | Elementary                       | $\sim$     |  |
| Have yo<br>before?<br>Yes<br>Country | No<br>France                               | l in an internat<br>Year                     | ional voluntee                   | er project |  |
|                                      | azing experience in<br>show English to the | the mountains of Fr<br>local kids.           | ance. We helped so               | me         |  |

Escribir tu motivación para realizar este voluntariado es muy importante. Las organizaciónes de acogida pueden rechazar tu solicitud solamente por eso. No olvides a **escribirlo en inglés**, el nivel no importa.

Revisa tu solicitud y envia. Nuestro equipo te contestaran en 48 horas por correo y si no llamanos. No olvides a revisar tu carpeta de SPAM, a veces los correos llegan a SPAM.

#### **Review your application** Personal data Your projects 03-07-2021-24-07-2021 - ijgd 21337 Help out with holiday fun for children in Ostbevern (DEU) 03-07-2021-25-07-2021 - ijgd 71117 Spend your summer sans soud - Potisdam (DEU) 05-07-2021-46-07-2021 - ijgd 21324 Experience Diversity – Your Summer Fall of New Encounters - Hepptata I (DEU) Ostmers (J. 102-02021 - ijgd 7110 Habitats for Pocopie and entreski (J. 102-02021 - ijgd 7110 Habitats for Pocopie and Name: Date of birth Maria Garci 1. Priority 11-01-2002 Madrid Birth place Nationality 2. Priority Spanisl 3. Priority 4. Priority Animals I (DEU) Contact information Motivation and gualification I would like yo volunteer because I think this is the best way Address Gran via 7 Zip code/Towr 29401 Madrid Motivation: to be useful in the world. I would like to meet new people and Country Telepho Email: Spain +3477488990 get new friends. University student mariagarcia@ya Emergency contact Pedro Garcia Padre, +34998488838 Your previous international volunteer experience Language skills: France, 2019 - I was an amazing experience in the mountains of France. We helped some teachers to show English to the local kids. 1. Language skills: Spanish, Advanced 2. Language skills: English, Advanced 3. Language skills: French, Elementary Remarks Further remarks Health and diet Allergic to nuts.

## de**A**micitia